# Solicitude de defensa de tese dende SVPDI

17/04/2023

### Índice

| Solicitudes de defensa dende SVPDI 2                                         |
|------------------------------------------------------------------------------|
| Perfil autorizado2                                                           |
| Datos xerais da solicitude:4                                                 |
| Documentación da solicitude:4                                                |
| Resolución da solicitude:4                                                   |
| Notificacións                                                                |
| Coordinador (CAPD)                                                           |
| Datos xerais da solicitude:9                                                 |
| Documentación da solicitude:10                                               |
| Resolución da solicitude:10                                                  |
| Resolución da proposta do tribunal11                                         |
| Resolución da solicitude de defensa13                                        |
| Notificacións13                                                              |
| ANEXO                                                                        |
| Trámites e notificacións posteriores á resolución pola CAPD15                |
| - Tramite: Envío da solicitude á EDIUS15                                     |
| - Tramite: Revisión da solicitude pola EDIUS e período de exposición pública |
| - Tramite: Aprobación do Tribunal e Autorización da defensa da tese          |
| - Tramite: Xeración das taxas17                                              |
| - Tramite: Data e modalidade de defensa17                                    |
| - Tramite: Traslado de actas18                                               |
| Información dispoñible para os membros del tribunal18                        |

#### Solicitudes de defensa dende SVPDI

Tena acceso como usuarios o perfil autorizado e o coordinador/a do programa e acceso para consulta o titor/a, directores de tese da USC o secretario/a do programa de doutoramento.

E terán un acceso propio de consulta os membros do tribunal.

#### Perfil autorizado

Unha vez o/a doutorando/a realiza a súa solicitude o perfil autorizado recibirá un correo electrónico coa nova solicitude có asunto "Solicitude de defensa de tese enviada ó perfil autorizado":

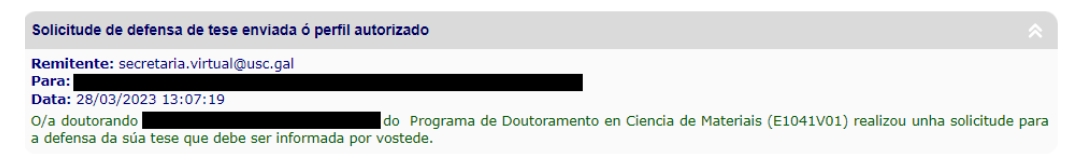

Dende a secretaría virtual do PDI, o perfil autorizado poderá ver as solicitudes de defensa dende os enlaces *Expedientes* e *Solicitudes de defensa* na sección "Doutoramento RD 99/2011".

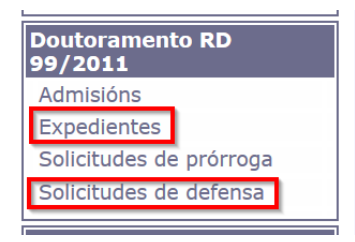

Premendo en *"Expedientes"*, no apartado de alertas, poderá consultar as solicitudes de defensa que ten pendentes de resolución (no estado *Avaliación do Perfil autorizado*).

Premendo sobre unha solicitude, poderá ver os detalles da mesma e resolvela.

| inicio   acerca do web   mapa do web                                                   | directorio   contact                                                                                                    | o   correo web   lig | jazóns   axuda   saír |  |  |
|----------------------------------------------------------------------------------------|----------------------------------------------------------------------------------------------------|----------------------|-----------------------|--|--|
| Alertas<br>Sección na que visualizar subexpedientes que requieren da súa atención.     |                                                                                                    |                      |                       |  |  |
| 🔶 Alertas coma perfil autorizado                                                       |                                                                                                    |                      |                       |  |  |
| Existen solicitudes de defensa pendentes de resolución:                                |                                                                                                    |                      |                       |  |  |
| [E3031V01] Programa de Doutoramen                                                      | to en Dereito                                                                                                    |                      |                       |  |  |
| • (Million) (Manufacture dans 🥧                                                        | solicitude de defensa p                                                                                                    | andente de revisión  |                       |  |  |
| Alumnos/as titorizados/as ou dirixi<br>A continuación amósanse listados cos alumnos/as | Alumnos/as titorizados/as ou dirixidos/as<br>A continuación amósanse listados cos alumnos/as dos cales é titor ou director. |                      |                       |  |  |
| Listaxe de al                                                                          | umnos dirixidos                                                                                                    |                      |                       |  |  |
| E3031V01 Programa de Doutoramento en Derei                                             | to                                                                                                    |                      |                       |  |  |
| Alumno                                                                                 | D. Aprob. CAPD                                                                                                    | Data de inicio       | Data de fin           |  |  |
| file and a file and a file and an                                                      | 29/09/2021                                                                                                    | 01/10/2021           | -                     |  |  |
|                                                                                        | 28/11/2017                                                                                                    | 28/11/2017           | -                     |  |  |
| Lor u co lou l'ucort coursiere oranoore                                                | 28/11/201/                                                                                                    | 28/11/2017           | -                     |  |  |
| Listaxe de alu                                                                         | mnos titorizados                                                                                                    |                      |                       |  |  |
| E3031V01 Programa de Doutoramento en Dereito                                           |                                                                                                    |                      |                       |  |  |
| Alumno                                                                                 | D. Aprob. CAPD                                                                                                    | Data de inicio       | Data de fin           |  |  |
| [ ((Contract)) They all makes they had to be a feature of the                          | 08/10/2021                                                                                                    | 08/10/2021           | -                     |  |  |
| ( Without y Televis Allows And                                                         | 28/11/2017                                                                                                    | 28/11/2017           | -                     |  |  |
|                                                                                        | 14/10/2017                                                                                                    | 14/10/2017           | -                     |  |  |
|                                                                                        |                                                                                                    | Amosar tódolos a     | alumnos asignados     |  |  |

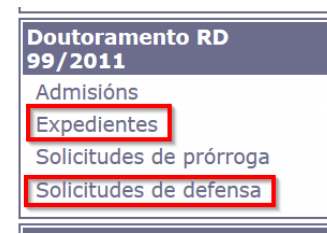

Premendo en *"Solicitudes de defensa",* o perfil autorizado poderá ver todas as solicitudes de defensa nas que participa e o estado no que se atopan.

| inicio   acerca do web   mapa do web   directo                                                                      | orio   contacto   correo web   ligazóns   axuda   saír |  |  |  |
|----------------------------------------------------------------------------------------------------|--------------------------------------------------------|--|--|--|
| Solicitudes de defensa de tese asignadas                                                                            |                                                        |  |  |  |
| Curso académico 2022/2023                                                                                           |                                                        |  |  |  |
| E3031V01 Programa de Douto                                                                                          | oramento en Dereito                                    |  |  |  |
| Solicitude                                                                                                    | Trámite                                                |  |  |  |
|                                                                                                    | Avaliación do Perfil Autorizado                        |  |  |  |
|                                                                                                    | Amosar solicitude seleccionada                         |  |  |  |
| Consultar solicitudes doutro curso académico:  2021/2022   2020/2<br> 2016/2017   2015/2016   2014/2015   2013/2014 | 021   2019/2020   2018/2019   2017/2018                |  |  |  |

Premendo sobre unha solicitude, ou no botón "*Amosar solicitude seleccionada*", poderá acceder aos detalles da mesma e resolvela no caso de que estea no estado *Avaliación do Perfil autorizado*.

Premendo sobre o curso académico poderá acceder a solicitudes de cursos anteriores (tendo en conta que só hai datos a partir do 2022/2023).

#### Datos xerais da solicitude:

Datos relativos ao alumno e propios da solicitude:

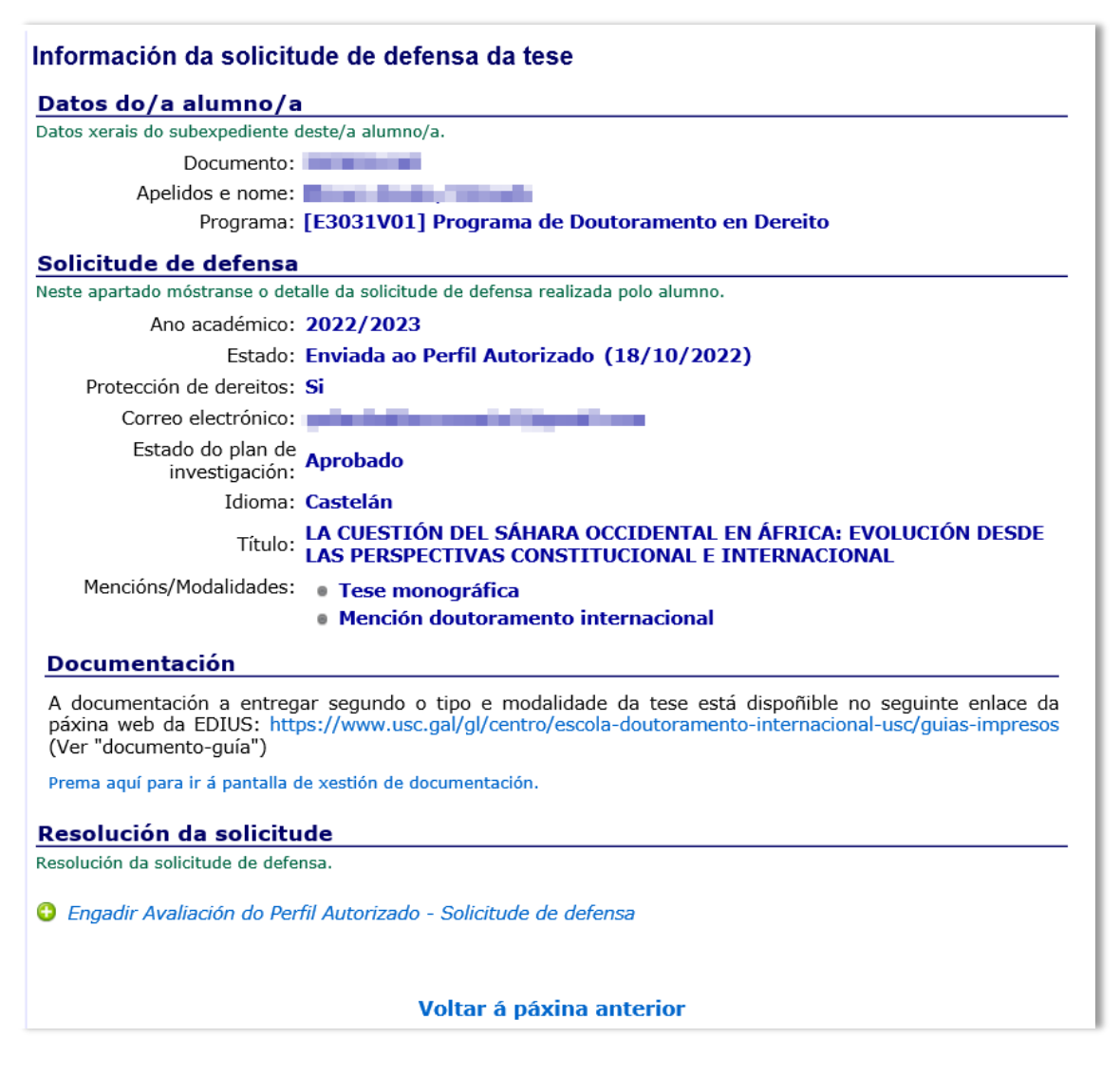

#### Documentación da solicitude:

Premendo no enlace, o perfil autorizado poderá consultar a documentación entregada polo alumno.

A documentación a entregar segundo o tipo e modalidade da tese está dispoñible no seguinte enlace da páxina web da EDIUS: https://www.usc.gal/gl/centro/escola-doutoramento-internacional-usc/guias-impresos (Ver "documento-guía")

Prema aquí para ir á pantalla de xestión de documentación.

#### Resolución da solicitude:

O perfil autorizado poderá engadir unha resolución (favorable ou desfavorable) á solicitude de defensa.

Non se poderá realizar un informe favorable se aparece algún dos seguintes avisos; primeiro débense resolver as incidencias ou valoracións pendentes:

 Existen actividades sen resolver: premendo no enlace *Ir ao documento de actividades* o perfil poderá resolver as actividades.

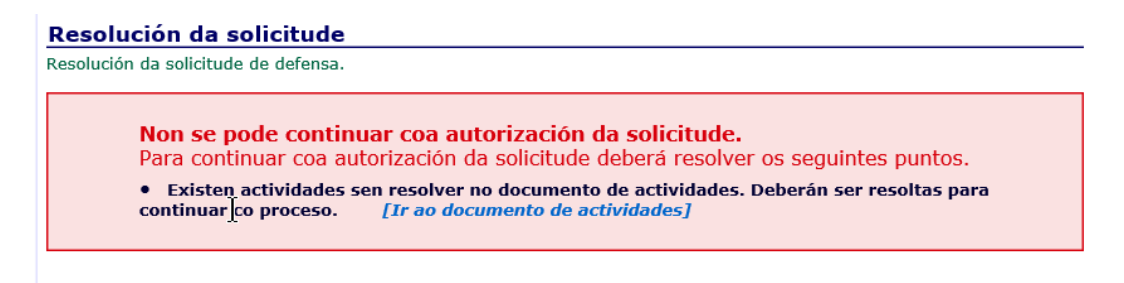

- Falta documentación por entregar por parte del alumno.

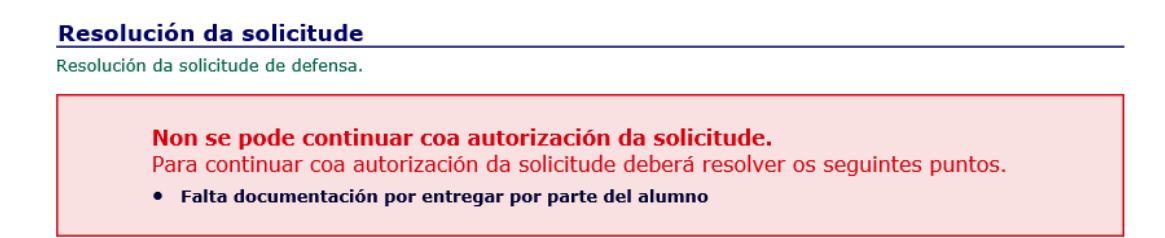

- Existe unha modificación do plan de investigación pendente de resolver polo titor/director (o alumno solicitou un cambio de título da tese o do idioma).

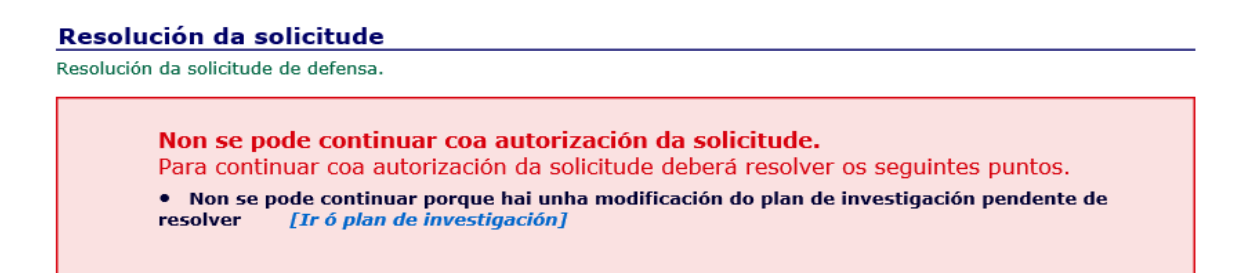

Mentres non se resolvan as incidencias o perfil autorizado pode resolver desfavorablemente.

😌 Engadir Avaliación do Perfil Autorizado - Solicitude de defensa

| Resolución:         | esfavorable 🗸  |     |
|---------------------|----------------|-----|
| Data de resolución: |                |     |
| Informe:            |                |     |
|                     | [Gardar] [Pech | ar] |

Unha vez resoltos todos os requirimentos, o perfil autorizado poderá engadir unha segunda resolución favorable á solicitude de defensa:

|         | Resolución: F | avorable 🗸 |                   |
|---------|---------------|------------|-------------------|
| Data de | resolución:   |            |                   |
|         | Informe:      |            | $\sim$            |
|         |               |            | [Gardar] [Pechar] |
|         |               |            |                   |
|         |               |            |                   |

Premendo en "Ver Resolución Solicitude De Defensa", poderá expandir ou contraer a información da resolución.

Unha vez resolta a solicitude polo perfil autorizado, apareceralle no listado xeral de solicitudes, no trámite "Avaliación do CAPD".

#### Solicitudes de defensa de tese asignadas

#### Curso académico 2022/2023

| E3031V01 Programa de Doutoramento en Dereito                                                                        |                                         |  |  |
|----------------------------------------------------------------------------------------------------|-----------------------------------------|--|--|
| Solicitude                                                                                                    | Trámite                                 |  |  |
|                                                                                                    | Avaliación do CAPD                      |  |  |
|                                                                                                    | Amosar solicitude seleccionada          |  |  |
| Consultar solicitudes doutro curso académico:  2021/2022   2020/2<br> 2016/2017   2015/2016   2014/2015   2013/2014 | 021   2019/2020   2018/2019   2017/2018 |  |  |

#### **Notificacións**

Unha vez resolta unha solicitude, o sistema amosará a pantalla de notificacións que deberá enviar pulsando en "confirmar". Dependendo da configuración, unha notificación poderá ser editada polo perfil autorizado:

#### Exemplo de notificación de resolución desfavorable:

Os destinatarios do correo son o doutorando e os directores.

#### Edición da notificación

| A cont | tinuación poderá co                                                                                                    | onsultar e confirmar a comunicación asociada á resolución da solicitude. |  |  |  |
|--------|----------------------------------------------------------------------------------------------------|--------------------------------------------------------------------------|--|--|--|
|        |                                                                                                    |                                                                          |  |  |  |
| 8      | Remitente:                                                                                                    | secretaria.virtual@usc.gal                                               |  |  |  |
| 8      | Destinatarios:                                                                                                    |                                                                          |  |  |  |
|        |                                                                                                    | (Doctorando)                                                             |  |  |  |
|        |                                                                                                    | (Directores)                                                             |  |  |  |
|        |                                                                                                    | (Directores)                                                             |  |  |  |
|        |                                                                                                    | (Correo institucional programa)                                          |  |  |  |
| 8      | Asunto:                                                                                                    | Denegación por parte do Perfil autorizado                                |  |  |  |
| 8      | Contido do correo electrónico:                                                                                                    |                                                                          |  |  |  |
|        | Comunícolle que con data 29/03/2023 o Perfil Autorizado da/o doutoranda/o<br>acordou emitir informe desfavorable para iniciar os trámites para a defensa<br>da súa tese de doutoramento pertencente ao Programa de Doutoramento en Ciencia de<br>Materiais (E1041V01). |                                                                          |  |  |  |
|        | O PERFIL AUTO                                                                                                    | DRIZADO DA/O DOUTORANDA/O.                                               |  |  |  |
|        |                                                                                                    | Confirmar                                                                |  |  |  |
|        |                                                                                                    |                                                                          |  |  |  |

No caso de informe desfavorable é necesario editar a notificación para indicar ao doutorando/a o motivo da mesma e os temas que debe subsanar de selo caso.

#### Exemplo de notificación de resolución favorable:

| Edición da notificación         A continuación poderá consultar e confirmar a comunicación asociada á resolución da solicitude.         • Remitente:       secretaria.virtual@usc.gal         • Destinatarios:       (Doctorando)                                                                                                    |       |  |
|----------------------------------------------------------------------------------------------------|-------|--|
| A continuación podera consultar e communar a continuación asociada a resolución da solicitude.                                                                                                    |       |  |
|                                                                                                    |       |  |
| Remitente: secretaria.virtual@usc.gal                                                                                                    |       |  |
| Destinatarios:                                                                                                    |       |  |
| (Doctorando)                                                                                                    |       |  |
| (Directores) [                                                                                                    |       |  |
| (Directores)                                                                                                    |       |  |
| (Correo institucional programa)                                                                                                    |       |  |
| Asunto: Aceptación por parte do Perfil autorizado                                                                                                    |       |  |
| Contido do correo electrónico:      Comunícolle que con data 29/03/2023 o Perfil Autorizado da/o doutoranda/o                                                                                                    |       |  |
| Edición da notificación A continuación poderá consultar e confirmar a comunicación asociada á resolución da solicitude.  Remitente: secretaria.virtual@usc.gal Destinatarios:  Controlo Destinatarios:  Correo institucional programa)  Asunto: Aceptación por parte do Perfil autorizado Contido do correo electrónico:  Comunicolle que con data 29/03/2023 o Perfil Autorizado da/o doutoranda/o  Comunicolle que con data 29/03/2023 o Perfil Autorizado da/o doutoranda/o  Scortido do correo electrónico:  Comunicolle que con data 29/03/2023 o Perfil Autorizado da/o doutoranda/o  Comunicolle que con data 29/03/2023 o Perfil Autorizado da/o doutoranda/o  Scortido do correo electrónico:  Comunicolle que con data 29/03/2023 o Perfil Autorizado da/o doutoranda/o  Scortido do correo electrónico:  Comunicolle que con data 29/03/2023 o Perfil Autorizado da/o doutoranda/o  Scortido do correo electrónico:  Comunicolle que con data 29/03/2023 o Perfil Autorizado da/o doutoranda/o  Scortido do correo electrónico:  Comunicolle que con data 29/03/2023 o Perfil Autorizado da/o doutoranda/o  Scortido do correo electrónico:  Comúnicolle que con data 29/03/2023 o Perfil Autorizado da/o doutoranda/o  Scortido do correo electrónico:  Comúnicolle que con data 29/03/2023 o Perfil Autorizado da/o doutoranda/o  Scortido do correo electrónico:  Comúnicolle que con data 29/03/2023 o Perfil Autorizado da/o doutoranda/o  Scortido do correo electrónico:  Comúnicolle que con data 29/03/2023 o Perfil Autorizado da/o doutoranda/o  Scortido do correo electrónico:  Comúnicolle que con data 29/03/2023 o Perfil Autorizado da/o doutoranda/o  Scortido do correo electrónico:  Comúnicolle que con data 29/03/2023 o Perfil Autorizado da/o doutoranda/o  Scortido do correo electrónico:  Comúnicolle que con data 29/03/2023 o Perfil Autorizado da/o doutoranda/o  Scortido do correo electrónico:  Confirmar | a súa |  |
| Confirma                                                                                                    |       |  |

No caso de non confirmar/enviar a notificación, cando o perfil autorizado volva a entrar na solicitude, o sistema advertirá de que existen notificacións pendentes:

# Resolución da solicitude Resolución da solicitude de defensa. • Avaliación do Perfil Autorizado (Favorable 04/11/2022) [Ver Resolución Solicitude De Defensa] • Existen notificacións pendentes de envío. [Prema aquí para enviar as notificacións necesarias para a resolución.]

Premendo na mensaxe, poderá volver a editar a notificación e confirmala.

#### **Coordinador (CAPD)**

Dende a secretaría virtual do PDI, un coordinador poderá ver as solicitudes de defensa dos alumnos dende os enlaces *Expedientes* e *Solicitudes de defensa* na sección "Doutoramento RD 99/2011".

| Doutoramento RD<br>99/2011 |
|----------------------------|
| Admisións                  |
| Expedientes                |
| Solicitudes de prórroga    |
| Solicitudes de defensa     |

Premendo en *"Expedientes"*, no apartado de alertas, o coordinador poderá consultar as solicitudes de defensa que ten pendentes de resolución (no estado *Avaliación do CAPD*).

| 1          | Alertas<br>Sección na que visualizar subexpedientes que requieren da súa atención. |
|------------|------------------------------------------------------------------------------------|
| $\bigstar$ | Alertas coma coordinador de programa                                               |
|            | Existen solicitudes de defensa pendentes de resolución:                            |
| sters      | [E1041V01] Programa de Doutoramento en Ciencia de Materiais                        |
|            | •                                                                                  |
|            |                                                                                    |

Premendo en *"Solicitudes de defensa",* o coordinador poderá ver todas as solicitudes de defensa nas que participa e o estado no que se atopan.

| Solicitudes de defensa de tese asignadas                                                                                        |                                           |  |  |  |
|----------------------------------------------------------------------------------------------------|-------------------------------------------|--|--|--|
| Curso académico 2022/2023                                                                                                    |                                           |  |  |  |
| E1041V01 Programa de Doutoramento en Ciencia de Materiais                                                                       |                                           |  |  |  |
| Solicitude                                                                                                    | Trámite                                   |  |  |  |
|                                                                                                    | Proposta de tribunal e avaliación da CAPD |  |  |  |
|                                                                                                    | Amosar solicitude seleccionada            |  |  |  |
| Consultar solicitudes doutro curso académico:  2023/2024   2021/2<br> 2017/2018   2016/2017   2015/2016   2014/2015   2013/2014 | 022   2020/2021   2019/2020   2018/2019   |  |  |  |

Premendo sobre unha solicitude, ou no botón "Amosar solicitude seleccionada", poderá acceder aos detalles da mesma.

#### Datos xerais da solicitude:

Datos relativos ao alumno e propios da solicitude:

| nformación da solicitude de defensa da tese                                                                                                    |                |  |  |  |
|----------------------------------------------------------------------------------------------------|----------------|--|--|--|
| Datos do/a alumno/a                                                                                                    |                |  |  |  |
| Datos xerais do subexpediente deste/a alumno/a.                                                                                                    |                |  |  |  |
| Documento:                                                                                                    |                |  |  |  |
| Apelidos e nome:                                                                                                    |                |  |  |  |
| Programa: [E3061V01] Programa de Doutoramento en Educación                                                                                                    |                |  |  |  |
| Solicitude de defensa                                                                                                    |                |  |  |  |
| este apartado móstranse o detalle da solicitude de defensa realizada polo alumno.                                                                                                    |                |  |  |  |
| Ano académico: 2022/2023                                                                                                    |                |  |  |  |
| Estado: Autorizada Perfil (19/10/2022)                                                                                                    |                |  |  |  |
| Protección de dereitos: Non                                                                                                    |                |  |  |  |
| Correo electrónico:                                                                                                    |                |  |  |  |
| Estado: Aprobado                                                                                                    |                |  |  |  |
| Idioma: Castelán                                                                                                    |                |  |  |  |
| LOS PROBLEMAS DE SALUD SOCIALMENTE VIVOS COMO CONTEXTO P<br>Título: EL DESARROLLO DE PRÁCTICAS CIENTÍFICAS EN LA FORMACIÓN INI<br>DEL PROFESORADO DE PRIMARIA                                                                 | CIAL           |  |  |  |
| Mencións/Modalidades:                                                                                                    |                |  |  |  |
| Documentación                                                                                                    |                |  |  |  |
| A documentación a entregar segundo o tipo e modalidade da tese está dispoñible no seguinte enlace da<br>web da EDIUS: https://www.usc.gal/gl/centro/escola-doutoramento-internacional-usc/guias-impresos<br>"documento-guía") | páxina<br>(Ver |  |  |  |

Prema aquí para ir á pantalla de xestión de documentación.

#### Documentación da solicitude:

Premendo no enlace, o coordinador poderá acceder a documentación achegada polo alumno.

A documentación a entregar segundo o tipo e modalidade da tese está dispoñible no seguinte enlace da páxina web da EDIUS: https://www.usc.gal/gl/centro/escola-doutoramento-internacional-usc/guias-impresos (Ver "documento-guía")

Prema aquí para ir á pantalla de xestión de documentación.

#### **Resolución da solicitude:**

O coordinador poderá engadir unha resolución á solicitude de defensa.

O coordinador poderá resolver a solicitude sempre que se atope no trámite *Proposta de tribunal e avaliación da CAPD.* 

No caso de non cumprir algúns dos seguintes puntos, soamente se poderá engadir unha avaliación negativa:

- Hai documentación pendente de aportar polo/a alumno/a.
- Hai documentación pendente de revisar polo programa.
- O programa non rexistrou a proposta do tribunal.
- Hai unha modificación do plan de investigación pendente de resolver.

#### Resolución da solicitude

Resolución da solicitude de defensa.

Non se pode continuar coa autorización da solicitude.

Para continuar coa autorización da solicitude deberá resolver os seguintes puntos.

- Falta proposta de tribunal, deberá rexistrala o programa
- Hai documentación pendente de revisar polo programa
- Avaliación do Perfil Autorizado (Favorable 04/04/2023) [Ver Resolución Solicitude De Defensa]

🕒 Engadir Proposta de tribunal e avaliación da CAPD - Solicitude de defensa

| Resolución:         | Desfavorable 🗸    |
|---------------------|-------------------|
| Data de resolución: |                   |
| Informe:            |                   |
|                     | [Gardar] [Pechar] |

Unha vez que a solicitude reúna os requisitos, o coordinador poderá engadir unha resolución favorable á proposta de tribunal e á solicitude de defensa:

| Resolución da solicitude                                                                                                    |  |  |  |
|----------------------------------------------------------------------------------------------------|--|--|--|
| Resolución da solicitude de defensa.                                                                                                    |  |  |  |
| Non se pode continuar coa autorización da solicitude.<br>Para continuar coa autorización da solicitude deberá resolver os seguintes puntos.<br>• Hai documentación pendente de revisar polo programa |  |  |  |
| • Avaliación do Perfil Autorizado (Favorable 04/04/2023) [Ver Resolución Solicitude De Defensa]                                                                                                    |  |  |  |
| 🕒 Engadir Proposta de tribunal e avaliación da CAPD - Proposta de tribunal                                                                                                    |  |  |  |
| Engadir Proposta de tribunal e avaliación da CAPD - Solicitude de defensa                                                                                                    |  |  |  |

#### Resolución da proposta do tribunal

Unha vez rexistrada a proposta do tribunal, o coordinador poderá visualizar aos membros do tribunal propostos como titulares e como suplentes:

| Proposta d | e tribunal |
|------------|------------|
|------------|------------|

| Estado: Proposta realizada                                                                                                    |                          |
|----------------------------------------------------------------------------------------------------|--------------------------|
| Conception in property of a property of                                                                                                    | Rol: Presidenta suplente |
| Reino Unido- Herriot-Watt University                                                                                                    |                          |
|                                                                                                    |                          |
| Saul 1999 - an off-the fatter of the second second                                                                                                    | Rol: Presidente          |
| España- Universidade de Santiago de Compostela (PDI propio)                                                                                                    |                          |
| jc.cabaleiro@usc.es                                                                                                    |                          |
| and the second strength of the law                                                                                                    | Rol: Secretaria          |
| Polonia- Politechnika Krakowska                                                                                                    |                          |
| alaraha menendeki jiwa mene                                                                                                    |                          |
| Bally and the second second se | Rol: Vogal suplente      |
| Chile- Universidade de La Frontera                                                                                                    |                          |
| Research and research the later of                                                                                                    |                          |
| NUMBER REPORTS OF THE                                                                                                    | Rol: Secretaria suplente |
| España- Universidade de Santiago de Compostela (PDI propio)                                                                                                    |                          |
| and a pair (in a second second second second second second second second second second second second second se                                                                                                    |                          |
| NUMBER OF TAXABLE PARTY OF TAXABLE PARTY.                                                                                                    | Rol: Voga                |
| República Dominicana- Instituto Tecnológico de Santo Domingo                                                                                                    |                          |
| patria anatopia a                                                                                                    |                          |
| Denter Active States and a second                                                                                                    | Rol:                     |
| Dinamarca- Aarhus School of Business, University of Aarhus                                                                                                    |                          |
| antiper alamijine at                                                                                                    |                          |
| sectors a sector sector and pro-                                                                                                    | Rol:                     |
| Cabo Verde- Universidade de Cabo Verde                                                                                                    |                          |
| Children and States (Const.)                                                                                                    |                          |

Premendo no paso *"Engadir Proposta de tribunal e avaliación da CAPD - Proposta de tribunal",* pode engadir a data de resolución e gardar.

| olución da solicitude de defensa.                  |                                             |
|----------------------------------------------------|---------------------------------------------|
| Avaliación do Perfil Autorizado (Favorable 07/10/2 | 016) [Ver Resolución Solicitude De Defensa] |
| Engadir Avaliación do CAPD - Solicitude de defensa |                                             |
| Engadir Avaliación do CAPD - Proposta de tribunal  |                                             |
| Resolución: Favorable 🗸                            |                                             |
| Data de resolución:                                |                                             |
|                                                    | ~                                           |
| Informe:                                           | $\sim$                                      |
|                                                    |                                             |
|                                                    | [Gardar] [Pechar]                           |

No caso dunha resolución desfavorable, a proposta de tribunal volverá a ser editable polo programa, e o estado pasará a *"Proposta en preparación"* 

| Estado: Proposta en preparación                             |                          |
|-------------------------------------------------------------|--------------------------|
| Croacia- University of Zadar - Sveuciliste U Zadru          | Rol: Secretaria          |
| Cabo Verde- Universidade de Cabo Verde                      | Rol: Presidenta suplente |
| España- Universidade de Santiago de Compostela (PDI propio) | Rol: Presidenta          |
| España- Universidade de Santiago de Compostela (PDI propio) | Rol: Secretaria suplente |
| Colombia- Universidade Cooperativa de Colombia              | Rol: <b>Vogal</b>        |
| Chipre- Paphiakos Animal Welfare And CCP                    | Rol: Vogal suplente      |
| Bulgaria- Bulgarian Academy of Science                      | Rol:                     |
| Irán- University of Tehran                                  | Rol:                     |

Unha vez que o programa modifique a proposta, o coordinador poderá introducir unha resolución favorable.

#### Resolución da solicitude de defensa

Premendo no paso *"Engadir Proposta de tribunal e avaliación da CAPD - Solicitude de defensa"*, pode engadir a data de resolución da solicitude de defensa e gardar.

| Resoluci         | ón: Favorable 🔽 |                 |
|------------------|-----------------|-----------------|
| Data de resoluci | ón:             |                 |
|                  |                 | ~               |
| Infor            | ne:             |                 |
|                  |                 | ·               |
|                  |                 | [Gardar] [Pecha |

#### Notificacións

Unha vez resolta a solicitude, o sistema amosará a pantalla de notificacións.

#### Exemplo de notificación de resolución desfavorable da solicitude de defensa:

| Edición da notificación                                                                       |                                                                                                    |                               |  |
|-----------------------------------------------------------------------------------------------|----------------------------------------------------------------------------------------------------|-------------------------------|--|
| continuación poderá consultar e confirmar a comunicación asociada á resolución da solicitude. |                                                                                                    |                               |  |
|                                                                                               |                                                                                                    |                               |  |
|                                                                                               | Remitente:                                                                                                    | secretaria.virtual@usc.gal    |  |
|                                                                                               | Destinatarios:                                                                                                    |                               |  |
|                                                                                               |                                                                                                    | (Doctorando)                  |  |
|                                                                                               |                                                                                                    | (Directores)                  |  |
|                                                                                               |                                                                                                    | (Directores)                  |  |
|                                                                                               |                                                                                                    | (EDIUS) [edius.teses@usc.gal] |  |
| Θ                                                                                             | Asunto:                                                                                                    | Informe desfavorable CAPD     |  |
| 0                                                                                             | Contido do cor                                                                                                    | rreo electrónico:             |  |
|                                                                                               | Comunícolle que con data 29/03/2023 a CAPD acordou resolver desfavorablemente a solicitude de defensa da tese de doutoramento de D <sup>a</sup> /D. pertencente ao Programa de Doutoramento en Ciencia de Materiais (E1041V01). |                               |  |
|                                                                                               | A/O PRESIDEN                                                                                                    | ITA/E DA CAPD.                |  |
|                                                                                               |                                                                                                    | Confirmar                     |  |
|                                                                                               |                                                                                                    |                               |  |

No caso de informe desfavorable é necesario editar a notificación para indicar ao doutorando/a o motivo da mesma e os temas que debe subsanar de selo caso.

#### Exemplo de notificación de resolución favorable:

| Edic       | Edición da notificación                                                                         |                            |  |  |
|------------|-------------------------------------------------------------------------------------------------|----------------------------|--|--|
| A con      | A continuación poderá consultar e confirmar a comunicación asociada á resolución da solicitude. |                            |  |  |
| $\bigcirc$ |                                                                                                 |                            |  |  |
| Θ          | Remitente:                                                                                      | secretaria.virtual@usc.gal |  |  |
|            | Destinatarios:                                                                                  |                            |  |  |
|            |                                                                                                 | (Doctorando)               |  |  |
|            |                                                                                                 | (Directores)               |  |  |
|            |                                                                                                 | (Directores)               |  |  |
|            | Asunto:                                                                                         | Informe favorable CAPD     |  |  |
| Θ          | Contido do cor                                                                                  | reo electrónico:           |  |  |
|            | Comunícolle que con data 29/03/2023 o CAPD acordou resolver favorablemente a solicitude de      |                            |  |  |
|            | de<br>Ciencia de Mat                                                                            | eriais (E1041V01).         |  |  |
|            | A/O PRESIDEN                                                                                    | TA/E DA CAPD.              |  |  |
|            |                                                                                                 | Confirmar                  |  |  |
|            |                                                                                                 |                            |  |  |

No caso de non confirmar a notificación, cando o coordinador volva a entrar na solicitude, o sistema advertirá de que existen notificacións pendentes:

Proposta de tribunal e avaliación da CAPD (Desfavorable 29/03/2023) [Ver Resolución Solicitude De Defensa]

Existen notificacións pendentes de envío. [Prema aquí para enviar as notificacións necesarias para a resolución.]

Premendo na mensaxe, poderá volver a editar a notificación e confirmala.

Mentres non se confirme a notificación, o doutorando non recibirá o correo coa notificación.

A partir da aprobación da solicitude pola CAPD, o coordinador, titores e directores terán acceso de consulta as solicitudes de defensa, pero xa non teñen que intervir no proceso.

#### **ANEXO**

#### Trámites e notificacións posteriores á resolución pola CAPD

Se indican a continuación os trámites e notificacións polos que irá pasando a solicitude e os correos electrónicos que se enviarán en cada paso.

- Tramite: Envío da solicitude á EDIUS

#### *Exemplo de notificación "Comunicación á EDIUS"* Destinatarios: EDIUS

| Comunicación á EDIUS                                                                                                    |  |
|----------------------------------------------------------------------------------------------------|--|
| Remitente: pd.endocrinoloxia@usc.gal<br>Para: (EDIUS) [ <i>edius.teses@usc.gal</i> ]<br>Data: 05/04/2023 13:07:52<br>Comunicolle que con data 05/04/2023 enviamos á documentación relativa á solicitude de defensa da tese de doutoramento de Dª/D.<br>pertencente ao Programa de Doutoramento en Endocrinoloxía (E2031V01). |  |
| A/O PRESIDENTA/E DA CAPD.                                                                                                    |  |

- <u>Tramite</u>: Revisión da solicitude pola EDIUS e período de exposición pública

*Exemplo de notificación "Notificación do período de exposición pública de tese"* Destinatarios: Doutorando, directores, programa, titor.

| Notificacións enviadas<br>Listado de notificacións enviadas para esta solicitude de defensa.                                                                                                    |  |
|----------------------------------------------------------------------------------------------------|--|
| Notificación do periodo de depósito de tese                                                                                                    |  |
| Remitente: edius.teses@usc.gal Para: (DOCTORANDO) [ (DIRECTORES) [ (DIRECTORES) [ (DIRECTORES) [ (DIRECTORES) [ (CORREO INSTITUCIONAL PROGRAMA) [pd.materiais@usc.gal] Data: 27/03/2023 13:41:27                                                                                                    |  |
| Notificolles que a tese de doutoramento de D <sup>a</sup> /D pertencente ao Programa de Doutoramento en Ciencia de Materiais<br>(E1041V01), inicia o período de exposición pública, dende o día 01/03/2023 ata o día 31/03/2023.<br>Coa finalidade de darlle a máxima difusión institucional, achégolles o enlace no que se publicita.<br>https://www.usc.gal/gl/centro/escola-doutoramento-internacional-usc/teses-tramite.<br>O/A DIRECTOR/A DA EDIUS |  |

#### Tramite: Aprobación do Tribunal e Autorización da defensa da tese

#### Exemplo de notificación "Notificación autorización defensa tese"

Destinatarios: Doutorando, directores, membros tribunal, programa, titor.

| Notificación autorización defensa tese                                                                                                    |      |
|----------------------------------------------------------------------------------------------------|------|
| Remitente: edius.teses@usc.gal Para: (DOCTORANDO) / (DIRECTORES) (DIRECTORES) (DIRECTORES) (DIRECTORES) (DIRECTORES) (DIRECTORES) (MEMBROS DO TRIBUNAL TITULAR E SUPLENTE) (MEMBROS DO TRIBUNAL TITULAR E SUPLENTE) (MEMBROS DO TRIBUNAL TITULAR E SUPLENTE) (MEMBROS DO TRIBUNAL TITULAR E SUPLENTE) (MEMBROS DO TRIBUNAL TITULAR E SUPLENTE) (CORREO INSTITUCIONAL PROGRAMA) [pd. materiais@usc.gal] Data: 12/04/2023 9:14:11 Comunicolle que con data 12/04/2023 decidiuse admitir a trámite a solicitude de defensa do/a doutorado/a pertencenta Programa de Doutoramento en Ciencia de Materiais (E1041V01). Coa mesma data apróbase o tribunal avaliador da tese de doutoramento. | e ao |
| O/A doutorando/a deberá aboar as taxas correspondentes ao exame de grao de doutor.                                                                                                    |      |

O/A doutorando/a debe darse de alta e cubrir a ficha Teseo.

#### Exemplo de notificación "Comunicación nomeamento tribunal"

Destinatarios: directores, membros tribunal, titor.

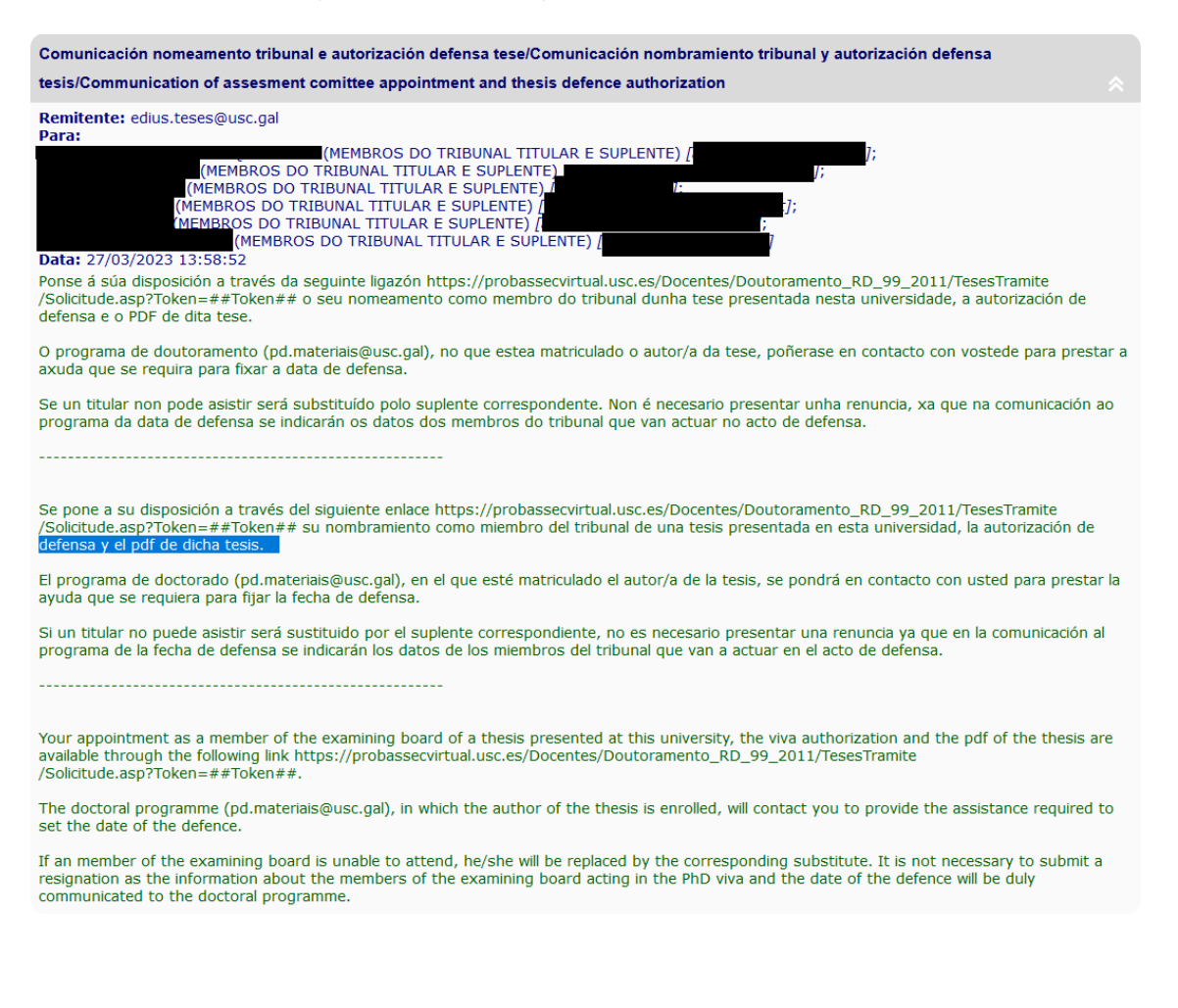

#### - <u>Tramite:</u> Xeración das taxas

O responsable de xerar as taxas pola súa SV é o doutorando/a e non poderá seguirse cos trámites ata telo feito

#### - <u>Tramite:</u> Data e modalidade de defensa

O tribunal debera notificar a data, lugar en tipo de defensa da tese ao programa. Posteriormente o PAS de apoio traslada estes datos a Xescampus para que se publiciten e seguir co seguinte trámite.

## *Exemplo de notificación "Información sobre a data de defensa de tese de <<doutorando>>"*

Destinatarios: Membros tribunal, EDIUS, <u>doutoramento@usc.gal</u>.

| Información sobre a data de defensa de tese de la companya de la companya de                                                                                                    |                                                                                                    |  |  |
|----------------------------------------------------------------------------------------------------|----------------------------------------------------------------------------------------------------|--|--|
| about PhD viva.                                                                                                    |                                                                                                    |  |  |
| Remitente: pd.endocrinoloxia@usc.gal         Para:       (MEMBROS DO TRIBUNAL TITULAR E SUPLENTE) []         (MEMBROS DO TRIBUNAL TITULAR E SUPLENTE)       ];         (MEMBROS DO TRIBUNAL TITULAR E SUPLENTE)       ];         (MEMBROS DO TRIBUNAL TITULAR E SUPLENTE)       [];         (MEMBROS DO TRIBUNAL TITULAR E SUPLENTE)       [];         (MEMBROS DO TRIBUNAL TITULAR E SUPLENTE)       [];         (MEMBROS DO TRIBUNAL TITULAR E SUPLENTE)       [];         (MEMBROS DO TRIBUNAL TITULAR E SUPLENTE)       [];         (MEMBROS DO TRIBUNAL TITULAR E SUPLENTE)       [];         (MEMBROS DO TRIBUNAL TITULAR E SUPLENTE)       [];         (PABLO TABOADA ANTELO (MEMBROS DO TRIBUNAL TITULAR E SUPLENTE)       [];         (EDIUS)       [;       [];         (EDIUS)       [;       [];         (Data: 05/04/2023 13:24:23       [];         Estimados membros do tribunal:       Comunicámosvos que a defensa da tese de nombre doctorando/a vaise realizar o dia 05/04/2023 baixo a modalidade |                                                                                                    |  |  |
| Pode<br>•<br>•                                                                                                    | des consultar a información relativa a:<br>Lugar e medios https://www.usc.gal/gl/centro/escola-doutoramento-internacional-usc/defensa-teses<br>Instrucións segundo modalidade: xxxxxx (como tenemos que crear la pagina web os lo mandaremos lo antes posible)<br>Na seguinte ligazón tedes a vosa disposición o pdf da tese e o modelo de acta a cubrir polo secretario/a do tribunal xxxxxx. |  |  |
| Podedes plantexarnos as vosas dúbidas a través do correo electrónico pd.endocrinoloxia@usc.gal                                                                                                    |                                                                                                    |  |  |
| Saúdos cordiais,                                                                                                    |                                                                                                    |  |  |
| ************                                                                                                    |                                                                                                    |  |  |
| Estimados miembros del tribunal:                                                                                                    |                                                                                                    |  |  |
| Os comunicamos que la defensa de la tesis de nombre doctorando/a. se va a realizar el día 05/04/2023 bajo la modalidad de                                                                                                    |                                                                                                    |  |  |
| Podr                                                                                                    | éis consultar la información relativa a:<br>Lugar y medios https://www.usc.gal/es/node/29440<br>Instruciones según modalidad: xxxxxx<br>En el siguiente enlace tenéis a vuestra disposición el pdf de la tesis y el modelo acta a cubrir por el secretario/a del tribunal xxxxxx.                                                                                                    |  |  |
| Podé                                                                                                    | is plantearnos vuestras dudas a través do correo electrónico pd.endocrinoloxia@usc.gal                                                                                                    |  |  |
| Saludos cordiales,                                                                                                    |                                                                                                    |  |  |
| ***********                                                                                                    |                                                                                                    |  |  |
| Dear members of the court:                                                                                                    |                                                                                                    |  |  |
| We inform you that the defense of the thesis of nombre doctorando/a will be held on 05/04/2023 under the modality of                                                                                                    |                                                                                                    |  |  |
| You<br>•<br>•                                                                                                    | can consult the information related to:<br>Place and means https://www.usc.gal/en/node/29440<br>Instructions according to modality: xxxxxx<br>In the following link you have at your disposal the pdf of the thesis and the model record to be covered by the secretary of the court                                                                                                    |  |  |
| You can ask us your questions through the email pd.endocrinoloxia@usc.gal                                                                                                    |                                                                                                    |  |  |
| Best                                                                                                    | regards,                                                                                                    |  |  |

#### Notificación: Información data defensa tese <<doutorando>>

Destinatarios: Doutorando, directores, programa, titor, moderador.

| Información data defensa tese                                                                                                    |  |  |  |
|----------------------------------------------------------------------------------------------------|--|--|--|
| Remitente: pd.endocrinoloxia@usc.gal Para: (DOCTORANDO) [,]; (DIRECTORES) []; (DIRECTORES) []; (CORREO INSTITUCIONAL PROGRAMA) [pd.endocrinoloxia@usc.gal]; (CORREO INSTITUCIONAL PROGRAMA) [pd.endocrinoloxia@usc.gal]; Data: 05/04/2023 13:24:23 Bos días, |  |  |  |
| Comunicámosvos que a defensa da tese de nombre vaise realizar o día 05/04/2023 baixo a modalidade                                                                                                    |  |  |  |
| Podedes consultar a información en https://www.usc.gal/gl/centro/escola-doutoramento-internacional-usc/defensa-teses                                                                                                    |  |  |  |
| Saúdos cordiais,                                                                                                    |  |  |  |

#### - <u>Tramite</u>: Traslado de actas

Tras a defensa da tese e o envío da acta ao servizo de xestión académica (<u>doutoramento@usc.es</u>), este servizo traslada os datos e cualificación a Xescampus e será visible pola SVPDI e pola SVA.

#### Información dispoñible para os membros del tribunal

Os membros do tribunal recibirán por correo electrónico unha url dende a que consultar a seguinte información:

#### Información da solicitude de defensa da tese

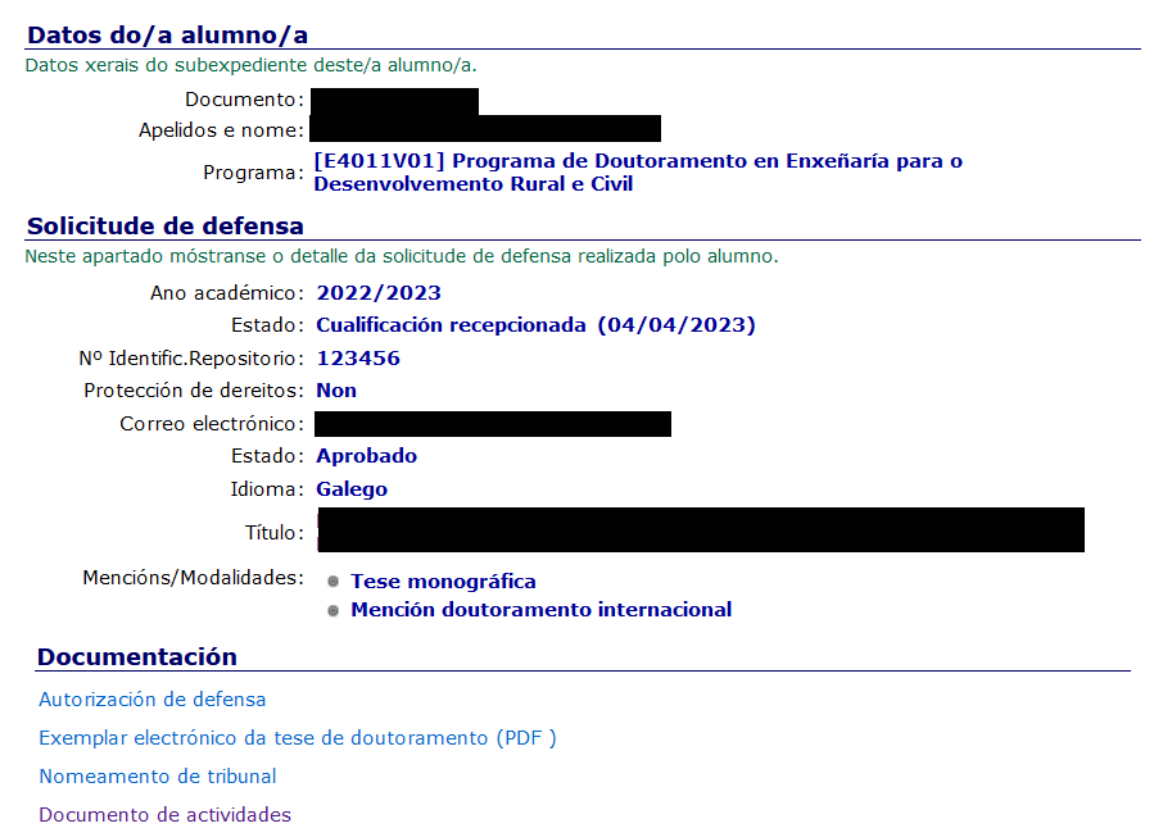

O enlace "Documento de actividades" leva ao seguinte formulario:

#### Datos do documento de actividades

#### Datos xerais

Neste apartado móstranse os datos xerais do documento de actividades.

Documento: Apelidos e nome:

Programa: [E1041V01] Programa de Doutoramento en Ciencia de Materiais

#### Epígrafes do Documento de Actividades

Dende esta sección poderá xestionar as resolución das distintas actividades do Documento de Actividades do alumno. Cada actividade está contextualizada dentro dun epígrafe e poderanse realizar filtros por anos académicos.

| Compromiso Documental de Supervisión                                         |                      |  |  |
|------------------------------------------------------------------------------|----------------------|--|--|
| Ano Académico: 2020/2021                                                     |                      |  |  |
| Data compromiso                                                              | Estado               |  |  |
| 12/04/2021                                                                   | Aceptada(12/04/2021) |  |  |
| Cursos de formación                                                          |                      |  |  |
| Ano Académico: 2021/2022                                                     |                      |  |  |
| Nome do curso                                                                | Estado               |  |  |
| From fundamental properties of matter to magnetic materials and applications | Aceptada(04/07/2022) |  |  |
| Course Emergence of Quantum Phases in Novel Materials                        | Aceptada(04/07/2022) |  |  |
| Ano Académico: 2020/2021                                                     |                      |  |  |
| Nome do curso                                                                | Estado               |  |  |
| Nocions basicas para o uso do Campus Virtual                                 | Aceptada(02/07/2021) |  |  |
| Aplicacións de Python ao tratamento da linguaxe natural                      | Aceptada(02/07/2021) |  |  |
| Primeiros pasos con Microsoft Teams                                          | Aceptada(02/07/2021) |  |  |
| Publicacións en revistas nacionais o internacionais                          |                      |  |  |
| Ano Académico: 2020/2021                                                     | F-1-1-               |  |  |
| Autor/es                                                                     | Estado               |  |  |
| Adolfo Otero Fumega, Jan Phillips, and Victor Pardo                          | Aceptada(02/07/2021) |  |  |
| Asistencia a Congresos e Xornadas Científicas Nacionais ou Internacionais    |                      |  |  |
| Ano Académico: 2021/2022                                                     |                      |  |  |
| Nome do congreso                                                             | Estado               |  |  |
| 2022 Joint MMM-INTERMAG                                                      | Aceptada(04/07/2022) |  |  |
| APS March Meeting 2022                                                       | Aceptada(04/07/2022) |  |  |
| Magnetism 2022                                                               | Aceptada(04/07/2022) |  |  |
| XVIII Escuela Nacional de Materiales Moleculares                             | Aceptada(04/07/2022) |  |  |
| 2022 School on Electron-Phonon Physics from First Principles                 | Aceptada(04/07/2022) |  |  |
| Ano Académico: 2020/2021                                                     |                      |  |  |
| Nome do congreso                                                             | Estado               |  |  |
| CMD2020GEFES                                                                 | Aceptada(02/07/2021) |  |  |
| APS March Meeting                                                            | Aceptada(02/07/2021) |  |  |

Consultar actividades por curso académico: | 2021/2022 | 2020/2021 | TODOS